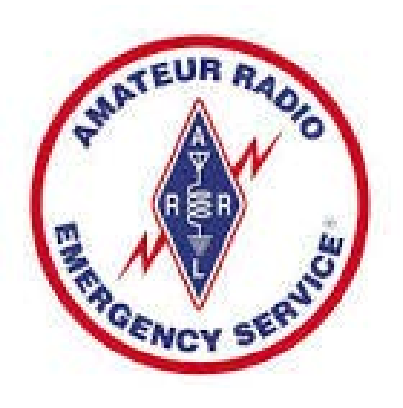

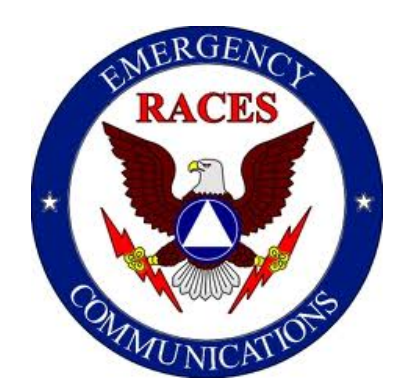

# Using the SEMA Resource Request Data Input Form

Rev.11-29-2015 WØKAH

### Why a New Form???

- SEMA is requiring a Resource Request Form that is compatible with WebEOC.
- If the internet is not available, Amateur Radio will be the mode of communication to SEMA for Resource Requests.
- A standard form is needed that will be usable in both voice and digital radio communications and be easily transferred to WebEOC.
- For digital <u>transmission</u>, small file size is paramount so PDF and HTML files are out.

### **SEMA Resource Request Form**

To save the form data for digital transmission, Flmsg must be used and Submit Form button MUST be clicked.

| Message No                                                                                                    | Originating                                                                                                    | Place of Origin                                                                                                    | Time Filed                                                                                                    | Destination        |
|----------------------------------------------------------------------------------------------------|----------------------------------------------------------------------------------------------------|----------------------------------------------------------------------------------------------------|----------------------------------------------------------------------------------------------------|--------------------|
| Plessage No.                                                                                                    | Station                                                                                                    | Trace of origin                                                                                                    | Time Flieu                                                                                                    | Destination        |
|                                                                                                    | Л                                                                                                    | Л                                                                                                    | ЦИ.                                                                                                    |                    |
|                                                                                                    | Reso                                                                                                    | urce Request                                                                                                    | Data Input l                                                                                                    | Form               |
| Request -                                                                                                    | Limit 50 Char.                                                                                                    | ·····                                                                                                    | Ori                                                                                                    | ginating Agency    |
| {Miss                                                                                                    | sion Name}                                                                                                    | Date Ti                                                                                                    | ne Reported                                                                                                    | Id Number          |
|                                                                                                    |                                                                                                    | 2. 3.                                                                                                    | 4.                                                                                                    |                    |
|                                                                                                    | Requesting Official N                                                                                                    | lame                                                                                                    |                                                                                                    |                    |
|                                                                                                    | and Contact Info                                                                                                    | )                                                                                                    | Request - De                                                                                                    | tailed Description |
|                                                                                                    | {Requestor Contact I                                                                                                    | info}                                                                                                    | RE                                                                                                    | EF Box 1           |
|                                                                                                    |                                                                                                    |                                                                                                    | (20 W                                                                                                    | /ords MAX)         |
|                                                                                                    |                                                                                                    | 6.                                                                                                    |                                                                                                    |                    |
|                                                                                                    |                                                                                                    |                                                                                                    |                                                                                                    |                    |
|                                                                                                    |                                                                                                    |                                                                                                    |                                                                                                    |                    |
|                                                                                                    |                                                                                                    |                                                                                                    |                                                                                                    |                    |
|                                                                                                    |                                                                                                    | /i                                                                                                    |                                                                                                    |                    |
|                                                                                                    |                                                                                                    |                                                                                                    |                                                                                                    |                    |
|                                                                                                    |                                                                                                    | Resource l                                                                                                    | Details                                                                                                    |                    |
|                                                                                                    |                                                                                                    |                                                                                                    |                                                                                                    |                    |
| equest Prio                                                                                                    | rity (Precedenc                                                                                                    | e)                                                                                                    |                                                                                                    |                    |
| equest Prio                                                                                                    | rity (Precedence<br>mediate (A) Priority                                                                                                    | <b>:e)</b><br>(B) Routine (C) Long-1                                                                                                    | Cerm (D) Extended (I                                                                                              | E)                 |
| equest Prio<br>Life Safety/Im<br>(4 hi                                                                                                    | rity (Precedence<br>mediate (A) Priority<br>rs) (12 h                                                                                                    | <b>:e)</b><br>7 (B) Routine (C) Long-T<br>r) (24 hrs) (96                                                                                                    | Cerm (D) Extended (I<br>5 hrs) (over 96 hr                                                                        | E)<br>s)           |
| equest Prio<br>Life Safety/Im<br>(4 hi                                                                                                    | rity (Precedence<br>mediate (A) Priority<br>rs) (12 h<br>A D H                                                                                                    | <b>:e)</b><br>7 (B) Routine (C) Long-1<br>r) (24 hrs) (96<br>3 C C                                                                                                    | Ferm (D) Extended (I<br>5 hrs) (over 96 hr<br>D E                                                                 | E)<br>s)           |
| equest Prio<br>Life Safety/Im<br>(4 hr<br>Source National<br>Life Safety/Im                                                                                          | rity (Precedence<br>mediate (A) Priority<br>(s) (12 h<br>A D H<br>me (what are vo                                                                                                    | <b>:e)</b><br>7 (B) Routine (C) Long-7<br>r) (24 hrs) (96<br>B C (0<br><b>0 u requesting)</b>                                                                                                    | Cerm (D) Extended (I<br>5 hrs) (over 96 hr<br>D E                                                                 | E)<br>s)           |
| equest Prio<br>Life Safety/Im<br>(4 hr<br>B<br>esource National<br>ease select your                                                                                  | rity (Precedend<br>mediate (A) Priority<br>(12 h<br>A                                                                                                    | (B) Routine (C) Long-7         (r) (24 hrs) (96         (3) C         (4) C         (5) C         (7) C         (7) C <t< td=""><td>Cerm (D) Extended (I<br/>5 hrs) (over 96 hrs<br/>D E</td><td>E)<br/>s)</td></t<>                                                                                                    | Cerm (D) Extended (I<br>5 hrs) (over 96 hrs<br>D E                                                                | E)<br>s)           |
| equest Prio<br>Life Safety/Im<br>(4 hr<br>esource National<br>ease select your                                                                                       | rity (Precedend<br>mediate (A) Priority<br>(12 h<br>A Priority<br>(12 h<br>A Priority<br>(12 h)<br>(12 h) | (B) Routine (C) Long-7         (r) (24 hrs) (96         (3) C         (4) C         (5) C         (7) C         (7) C <t< td=""><td>Ferm (D) Extended (I<br/>5 hrs) (over 96 hr<br/>D E</td><td>E)<br/>s)</td></t<>                                                                                                    | Ferm (D) Extended (I<br>5 hrs) (over 96 hr<br>D E                                                                 | E)<br>s)           |
| equest Prio<br>Life Safety/Im<br>(4 hr<br>esource Nat<br>ease select your<br>Deliver To Loca                                                                         | rity (Precedend<br>mediate (A) Priority<br>(12 h<br>A Priority<br>(12 h<br>A Priority<br>(12 h)<br>(12 h)<br>(12 | (B) Routine (C) Long-7         (r) (24 hrs) (96         (3) C         (9) Routine (C) Long-7         (9) C         (10) C         (10) C<                                                                                                    | Ferm (D) Extended (I<br>5 hrs) (over 96 hr<br>D E<br>5 b E                                                        | E)<br>s)<br>fo:    |
| equest Prio<br>Life Safety/Im<br>(4 hr<br>esource Nai<br>ease select your<br>Deliver To Loca                                                                         | rity (Precedend<br>mediate (A) Priority<br>(12 h<br>A Priority<br>(12 h<br>A Priority<br>(12 h)<br>(12 h)<br>(12 | (B) Routine (C) Long-7         (r) (24 hrs) (96         (24 hrs) (96         (10) C         (10) C         (11) C         (12) C         (12) C                                                                                                    | Ferm (D) Extended (I<br>5 hrs) (over 96 hr<br>D E<br>5 b E                                                        | E)<br>s)<br>fo:    |
| equest Prio<br>Life Safety/Im<br>(4 hr<br>esource Nai<br>ease select your<br>Deliver To Loca                                                                         | rity (Precedence<br>mediate (A) Priority<br>(12 h<br>A Priority<br>(12 h<br>A Priority<br>(12 h)<br>(12 h)    | (B) Routine (C) Long-7         (r) (24 hrs) (96         (24 hrs) (96         (100 C) C         (100 C) C <td>Ferm (D) Extended (I<br/>5 hrs) (over 96 hrs<br/>D E<br/>E</td> <td>E)<br/>s)<br/>fo:</td>                                                                                                    | Ferm (D) Extended (I<br>5 hrs) (over 96 hrs<br>D E<br>E                                                           | E)<br>s)<br>fo:    |
| equest Prio<br>Life Safety/Im<br>(4 hr<br>esource Nai<br>ease select your<br>Deliver To Loca                                                                         | rity (Precedence<br>mediate (A) Priority<br>(12 h<br>A Priority<br>A Priority<br>A Priority<br>A Priority<br>(what are your<br>r Resource: 8. Other<br>ation, and POC if diffe                                                                                                    | (E)       Routine (C)       Long-7         (r)       (24 hrs)       (96         (90       C       (90         (10)       C       (90         (20)       C       (90         (24)       C       (90         (24)       C       (90                                                                                                    | Ferm (D) Extended (I<br>5 hrs) (over 96 hrs<br>D E<br>E                                                           | E)<br>s)<br>fo:    |
| equest Prio<br>Life Safety/Im<br>(4 hr<br>esource Nai<br>ease select your<br>Deliver To Loca                                                                         | rity (Precedence<br>mediate (A) Priority<br>(12 h<br>A P<br>me (what are your<br>r Resource: 8. Other<br>ation, and POC if diffe                                                                                                    | <ul> <li>(E) Routine (C) Long-7</li> <li>(C) (24 hrs)</li> <li>(96) C</li> <li>(C) (0) C</li> <li>(C) (0) C&lt;</li></ul>                                                                                                    | Ferm (D) Extended (I<br>5 hrs) (over 96 hrs<br>D E                                                                | E)<br>s)<br>fo:    |
| equest Prio<br>Life Safety/Im<br>(4 hr<br>esource Nai<br>ease select your<br>Deliver To Loca                                                                         | rity (Precedence<br>mediate (A) Priority<br>'s) (12 h<br>A P<br>me (what are you'<br>r Resource: 8. Other<br>ation, and POC if diffe                                                                                                    | <ul> <li>(E) Routine (C) Long-7</li> <li>(C) (24 hrs) (96</li> <li>(C) (96</li> <li>(C) (96</li> <li>(C) (96</li> <li>(C) (96</li> <li>(C) (96</li> <li>(C) (96</li> <li>(C) (96</li> <li>(C) (96</li> <li>(C) (96</li> <li>(C) (96</li> <li>(C) (96</li> <li>(C) (96</li> <li>(C) (96</li> <li>(C) (96</li> <li>(C) (96</li> <li>(C) (96</li> <li>(C) (96</li> <li>(G) (96</li> <li>(G) (96</li></ul>                                                                                                    | Ferm (D) Extended (I<br>5 hrs) (over 96 hrs<br>D E                                                                | E)<br>s)<br>fo:    |
| equest Prio<br>Life Safety/Im<br>(4 hr<br>esource Nai<br>ease select your<br>Deliver To Loca                                                                         | rity (Precedence<br>mediate (A) Priority<br>'s) (12 h<br>A P<br>me (what are you'<br>r Resource: 8. Other<br>ation, and POC if diffe                                                                                                    | (C) Routine (C) Long-7<br>(C) Routine (C) Long-7<br>(C) (24 hrs) (96<br>(C) C<br>(C) C | Ferm (D) Extended (I<br>5 hrs) (over 96 hrs<br>D E                                                                | E)<br>s)<br>fo:    |
| equest Prio<br>Life Safety/Im<br>(4 hr<br>esource Nai<br>ease select your<br>Deliver To Loca                                                                         | rity (Precedence<br>mediate (A) Priority<br>'s) (12 h<br>A P<br>me (what are you'<br>r Resource: 8. Other<br>ation, and POC if diffe                                                                                                    | <ul> <li>(E) Routine (C) Long-7</li> <li>(24 hrs) (96</li> <li>C</li> <li>C</li></ul>                                                                                                    | Ferm (D) Extended (I<br>5 hrs) (over 96 hrs<br>D E                                                                | E)<br>s)<br>fo:    |
| equest Prio<br>Life Safety/Im<br>(4 hr<br>esource Nai<br>ease select your<br>Deliver To Loca                                                                         | rity (Precedend<br>mediate (A) Priority<br>(12 h<br>A Priority<br>(12 h<br>A Priority<br>(12 h)<br>(12 h)<br>(12 | (E) Routine (C) Long-7<br>r) (24 hrs) (96<br>C C<br>Our equesting)<br>erent from Box 5. Requesting<br>v you are VERY sure of w                                                                                                    | Ferm (D) Extended (I<br>5 hrs) (over 96 hrs<br>D E<br>5 ting Official Contact In<br>6 hat you are selecting,      | E)<br>s)<br>fo:    |
| equest Prio<br>Life Safety/Im<br>(4 hi<br>esource Nai<br>ease select you<br>Deliver To Loca                                                                          | rity (Precedend<br>mediate (A) Priority<br>(12 h<br>A IF<br>me (what are your<br>r Resource: 8. Other<br>ation, and POC if differ<br>New Request unless<br>us: 10. New Request                                                                                                    | (E) Routine (C) Long-7         (F) (24 hrs)       (96)         (G) C       (G) (G) (G) (G)         (G) U requesting)       (G) (G)         (G) U requesting)       (G)         (G) U requesting)       (G)         (G) U requesting)       (G)         (G) U requesting)       (G)         (G) U requesting       (G)         (G) U requesting       (G)                                                                                                    | Ferm (D) Extended (I<br>5 hrs) (over 96 hrs<br>D E<br>sting Official Contact In<br>hat you are selecting,         | E)<br>s)<br>fo:    |
| equest Prio<br>Life Safety/Im<br>(4 hi<br>ease select your<br>Deliver To Loca<br>atus: Should be<br>ease select Stat                                                 | rity (Precedend<br>mediate (A) Priority<br>(12 h<br>A IF<br>me (what are your<br>r Resource: 8. Other<br>ation, and POC if differ<br>New Request unless<br>us: 10. New Request                                                                                                    | (E) Routine (C) Long-7         (F) (24 hrs) (96         (C) C         (Our equesting)         (F) (24 hrs) (96         (C) (24 hrs) (96         (C) (14 hrs) (96         (C) (14 hrs) (96         (C) (14 hrs) (14 hrs) (                                                                                                    | Ferm (D) Extended (I<br>5 hrs) (over 96 hrs<br>D E<br>sting Official Contact In<br>hat you are selecting,         | E)<br>s)<br>fo:    |
| equest Prio<br>Life Safety/Im<br>(4 hi<br>ease select your<br>Deliver To Loca<br>atus: Should be<br>ease select Stat                                                 | rity (Precedend<br>mediate (A) Priority<br>(12 h<br>A IF<br>me (what are your<br>r Resource: 8. Other<br>ation, and POC if differ<br>New Request unless<br>us: 10. New Request                                                                                                    | (E) Routine (C) Long-7         (F) (24 hrs) (96         (C) C         (Our equesting)         (P) (24 hrs) (96         (C) (24 hrs) (96         (C) (14 hrs) (96         (C) (14 hrs) (96         (C) (14 hrs) (14 hrs) (                                                                                                    | Ferm (D) Extended (I<br>5 hrs) (over 96 hrs<br>D E<br>Sting Official Contact In<br>hat you are selecting,         | E)<br>s)           |
| equest Prio<br>Life Safety/Im<br>(4 hi<br>esource Nai<br>ease select you<br>Deliver To Loca<br>atus: Should be<br>ease select Stat                                   | rity (Precedend<br>mediate (A) Priority<br>'s) (12 h<br>A P<br>me (what are your<br>r Resource: 8. Other<br>ation, and POC if diffe<br>us: 10. New Request<br>us: 10. New Request                                                                                                    | (E) Routine (C) Long-7         (F) (24 hrs) (96         (C) C         (Our equesting)         (P) (24 hrs) (96         (C) (24 hrs) (96         (C) (14 hrs) (96         (C) (14 hrs) (96         (C) (14 hrs) (96                                                                                                    | Ferm (D) Extended (I<br>5 hrs) (over 96 hrs<br>D E<br>5 ting Official Contact In<br>hat you are selecting.        | E)<br>s)<br>fo:    |
| equest Prio<br>Life Safety/Im<br>(4 hi<br>esource Nai<br>ease select you<br>Deliver To Loca<br>atus: Should be<br>ease select Stat<br>nateur Radio U<br>Acknowledgin | rity (Precedend<br>mediate (A) Priority<br>(12 h<br>A IF<br>me (what are your<br>r Resource: 8. Other<br>ation, and POC if differ<br>New Request unless<br>us: 10. New Request<br>se Only<br>g WebEC                                                                                                    | (E) Routine (C) Long-7         (F) (24 hrs) (96         (C) C         (Ou requesting)         (P) (24 hrs) (96         (C) (24 hrs) (96         (C) (24 hrs) (96         (C) (24 hrs) (96         (C) (24 hrs) (96         (C) (24 hrs) (96         (C) (24 hrs) (96         (C) (24 hrs) (96         (C) (24 hrs) (96         (C) (24 hrs) (96         (C) (24 hrs) (96         (C) (24 hrs) (96         (C) (24 hrs) (96         (C) (24 hrs) (96         (C) (24 hrs) (96                                                                                                    | Ferm (D) Extended (I<br>5 hrs) (over 96 hrs<br>D E<br>Sting Official Contact In<br>hat you are selecting,<br>bEOC | E)<br>s)<br>fo:    |

Submit Form

MO DPS RReq v1.1.0 5/11/2015

### Using the Form

- The form is an HTML file that can be opened in any browser. (IE, Chrome, Firefox, etc.
- The form can be printed after the information is filled in the appropriate fields. <u>To save the form</u> <u>data for digital transmission, Flmsg must be used</u> <u>and Submit button MUST be clicked.</u>
- The form, along with Flmsg will be available on the MO ARES website for downloading by amateur operators. (See Installation Addendum)
- SEMA will distribute the form to all State EOCs and organizations that will be sending requests to SEMA for resources.

### Using the Form

- When a resource is to be requested from SEMA, the originating Served Agency will fill out the form and provide it to the originating communicator, usually as a paper form.
- The originating communicator will only fill out the header when the message is sent via voice or digital radio. The communicator is <u>not</u> responsible for filling information in Boxes 1 – 10. If boxes 1 – 10 are not complete, the form should be returned for clarification before sending to SEMA.
- Assure requested resource from dropdown list Box 8 is selected.
- For digital radio, the communicator will need to use Flmsg and fill out the form using provided information from the paper version, then save the digital form using <u>Submit Form button</u>.

### Transmitting the Form – Voice

- After establishing communication with a SEMA voice receiving station, the form information will be passed.
  - Send the header information and break for form.
  - Send Boxes 1 through 5. Spoken format would be "Box 1 – Generator", "Box 2 – July 2, 2014", "Box 3 – 20:00 Hours", "Box 4 – W0ABC", "Box 5 – NNNNNN", break for further.
  - Send the balance of the boxes. Break after the larger information boxes. (i.e. 5,6,& 9). Priority Box 7 is sent simply as "Box 7 – Alpha" or whatever priority box is checked.

### **Receiving the Form – Voice**

- The receiving station should open a blank form or have a printed blank form.
- Fill in the appropriate box as sent by the transmitting station.
- Acknowledge receipt after each break
- When transmission is complete, save or print the form.
- Give/send the form to a SEMA official.

### **Digital Transmission**

- Digital transmission by both Winlink and Fldigi utilize an electronic version of the form managed by Flmsg. FLMSG: 20.10 - "
- Must have v2.0 or newer of Flmsg
- From Flmsg, select Form, Custom, RReqvx.y where x.y is the latest version of the form

| 6776. 0<br>270                                                                                                    | FLMSG: 2.0.10                                                                                                    | - | × |
|----------------------------------------------------------------------------------------------------|----------------------------------------------------------------------------------------------------|---|---|
| File                                                                                                    | Form Template Config AutoSend Help                                                                                                    |   |   |
| <u>Custo</u>                                                                                                    | Drag-n-Drop I file: new.k2s<br>Blank<br>CAP • View Form                                                                                                    |   | 0 |
| CUSTO<br>MesNu<br>Orig3<br>PlOr:<br>TimF:<br>Dest3<br>IReq,<br>Ddat6<br>Trpt0<br>Oaid,<br>Ronc:<br>DDre0<br>DelT0<br>AckCa<br>WEOCI<br>WEOCI<br>Rpril<br>Rpril<br>Rpril | CSV<br>Transfer FORM<br>HICS ARMFweocAL-v1.00<br>LARU<br>ICS RDA_Input_201a<br>MARS RReqv1.1.0<br>Plaintext<br>Radiogram<br>Red Cross Transfer<br>Weather All,<br>IR,<br>DF,<br>IF,<br>LSI,<br>PRI,<br>ROU. |   |   |
| C                                                                                                    | omp base64 💌 (PSK500RC4 💌 *                                                                                                    |   |   |

### **Digital Transmission**

- Next select Edit Form, your default browser will open to display the form, fill it out adding your info
- in the header and the remainder as provided by the served agency.
- <u>Click Submit</u>, that saves the form data for transmission by radio.

| 427%-10<br>220 |               |            |         | FLMSG     | : 2.0.10 |          |   | × |
|----------------|---------------|------------|---------|-----------|----------|----------|---|---|
| File           | F <u>o</u> rm | Template   | Config  | Autos     | Send     | Help     |   |   |
| Custo          | m Edita       | ble Html   |         | file: new | .k2s     |          |   |   |
|                |               | (          | Edit F  | orm       | V        | iew Form | ) |   |
| CUSTO          | OM FOR        | M,RRegv1.1 | .0.html |           |          |          |   |   |
| MesNu          | um,           |            |         |           |          |          |   |   |
| Orig           | Sta,          |            |         |           |          |          |   |   |
| Plor:          | ig,           |            |         |           |          |          |   |   |
| TimF:          | il,           |            |         |           |          |          |   |   |
| Dest           | Sta,          |            |         |           |          |          |   |   |
| IReq,          | ,             |            |         |           |          |          |   |   |
| Ddate          | e,            |            |         |           |          |          |   |   |
| Trpto          | d,            |            |         |           |          |          |   |   |
| Oaid,          | ,             |            |         |           |          |          |   |   |
| Ronci          | i,            |            |         |           |          |          |   |   |
| DDred          | q,            |            |         |           |          |          |   |   |
| DelTo          | oLoc,         |            |         |           |          |          |   |   |
| AckCa          | all,          |            |         |           |          |          |   |   |
| WEOC           | TR,           |            |         |           |          |          |   |   |
| WEOCI          | DF,           |            |         |           |          |          |   |   |
| WEOC           | TF,           |            |         |           |          |          |   |   |
| Rpril          | LSI,          |            |         |           |          |          |   |   |
| Rpril          | PRI,          |            |         |           |          |          |   |   |
| RDril          | KOU.          |            |         |           |          |          |   |   |
|                | omp b         | ase64      | PSK5    | 00RC4     | • •      |          |   |   |

# Digital Transmission – Fldigi

Sending by radio using Fldigi (must already be running), click AutoSend and Flmsg will ask if you'd like to save the form, then send the data. Save it if you haven't already!

| Po curo to |                         | Save data file                      |                   | Save data file |       |      |  |  |  |  |
|------------|-------------------------|-------------------------------------|-------------------|----------------|-------|------|--|--|--|--|
| De Sule lo | 🔄 🏵 🔻 🕇 퉬 « FL_         | APPS → NBEMS.files → ICS → messages | ✓ C Search        | n messages     |       | Q    |  |  |  |  |
| agree on   | Organize 🔻 New folder   | r                                   |                   |                |       | 0    |  |  |  |  |
| frequency, | 📜 Desktop 🔥             | Name                                | Date modified     | Туре           |       | Size |  |  |  |  |
| mode and   | Documents               | W0KAH-01172015A.k2s                 | 1/17/2015 1:02 PM | K2S File       |       |      |  |  |  |  |
| time with  | P HPSTORAGE             | W0KAH-02012015a.k2s                 | 2/1/2015 11:35 AM | K2S File       |       |      |  |  |  |  |
|            | 🗭 Humbertson (rap       | W0KAH-02112015A.k2s                 | 2/11/2015 5:30 PM | K2S File       |       |      |  |  |  |  |
| the        | 🏴 Ken (eepct91)         | W0KAH-02152015A.k2s                 | 3/6/2015 5:28 PM  | K2S File       |       |      |  |  |  |  |
| receivina  | Ken Humbertson          | W0KAH-20150322A.k2s                 | 3/22/2015 2:05 PM | K2S File       |       |      |  |  |  |  |
| station    | Music     Dictures      | WA0BER-20150215-023500Z-1.k2s       | 2/15/2015 2:57 PM | K2S File       |       |      |  |  |  |  |
| Station    | Tures User 1 (hpstorage | WA0BER-NEMA_6.k2s                   | 2/20/2015 8:27 PM | K2S File       |       |      |  |  |  |  |
| before     | 🛃 Videos                | <                                   |                   |                |       | >    |  |  |  |  |
| sendinal   |                         |                                     |                   |                |       |      |  |  |  |  |
| Senang.    | File <u>n</u> ame: WOKA |                                     |                   |                |       | ¥    |  |  |  |  |
|            | Save as type: custon    | n form                              |                   |                |       | ¥    |  |  |  |  |
|            | Hide Folders            |                                     |                   | <u>S</u> ave   | Cance | l    |  |  |  |  |

# Digital Transmission – Winlink

### Winlink

- Fill out digital form on computer using Flmsg.
- Submit Form and Save File from Flmsg.
- Choose save location be sure to remember where you save it!

|                                                             |                                                       |                                                   |                     | FLMSG: 2.0                  | 10                |                                  | -                  |            | ×          |
|-------------------------------------------------------------|-------------------------------------------------------|---------------------------------------------------|---------------------|-----------------------------|-------------------|----------------------------------|--------------------|------------|------------|
| File                                                        | F <u>o</u> rm                                         | Template                                          | Config              | AutoSend                    |                   | <u>H</u> elp                     |                    |            |            |
| Folder                                                      | rs                                                    | ml                                                |                     | file: new.k2s               |                   |                                  |                    |            | $\bigcirc$ |
| <u>N</u> ew<br>Open                                         | Ctr<br>Ctr                                            | rl+N<br>rl+O                                      | Edit Fo             | orm                         | V                 | iew Form                         |                    |            |            |
| Save                                                        | Ctr                                                   | rl+S .gv1.1                                       | .0.html             |                             |                   |                                  |                    |            | <b>^</b>   |
| Save /                                                      | <u>A</u> s Ctr                                        | rl+A                                              |                     |                             |                   |                                  |                    |            |            |
| View                                                        |                                                       | •                                                 |                     |                             |                   |                                  |                    |            |            |
| Q-form                                                      | ns                                                    | s MO                                              |                     |                             |                   |                                  |                    |            |            |
| Wrap                                                        |                                                       | •                                                 |                     |                             |                   |                                  |                    |            |            |
| E <u>xi</u> t                                               | Ctr                                                   | rl+X E - o                                        | ENERATO             | R                           |                   |                                  |                    |            | 1          |
| Ddate<br>Trptd<br>Oaid,<br>Ronci<br>PLACE<br>SIMPL<br>DDreg | ,06/08<br>,1840L<br>COTT20<br>,JIM J<br>\\nCOTT<br>EX | )/2015<br>)<br>J50608A<br>JONES DIRE<br>LEVILLE M | CTOR EM<br>10 66666 | ERGENCY MAN<br>\nCELL 636-  | AGE<br>555<br>RAT | EMENT\n123 COI<br>5-1212\nHAM KG | TLEVILI<br>OKP 445 | E<br>.575  |            |
| DelTo<br>PLANT<br>WS0Z<br>AckCa<br>WEOCT                    | Loc, JE<br>\n200<br>445.52                            | EFF SMITH<br>WATER DRI<br>S SIMPLEY               | - DIREC<br>IVE\nCOT | TOR PUBLIC T<br>TLEVILLE MO | WOF<br>66         | XKS\nCOTTLEVII<br>5666\nCELL 636 | LE WATE<br>-555-12 | R<br>3\nHi | АМ         |
| WEOCD                                                       | F.                                                    |                                                   |                     |                             |                   |                                  |                    |            | -          |
|                                                             | mn ha                                                 | se64                                              |                     |                             | e (               | 355 bytes / 5 sec                | · s                |            |            |

### Digital Transmission – Winlink

### Save the file

|                                                                                                    | Save data file                                                                                                    |                                                                                                    |                                                                                          |       | ×     |  |  |  |  |  |
|----------------------------------------------------------------------------------------------------|----------------------------------------------------------------------------------------------------|----------------------------------------------------------------------------------------------------|------------------------------------------------------------------------------------------|-------|-------|--|--|--|--|--|
| 🛞 🏵 🔻 🕇 퉬 « FL                                                                                                    | (<) → ↑ ↓  ≪ FL_APPS → NBEMS.files → ICS → messages  ✓ C Search messages                                                                                                    |                                                                                                    |                                                                                          |       |       |  |  |  |  |  |
| Organize 🔻 New fold                                                                                                    | er                                                                                                    |                                                                                                    |                                                                                          |       | 0     |  |  |  |  |  |
| <ul> <li>Desktop</li> <li>Documents</li> <li>Downloads</li> <li>HPSTORAGE</li> <li>Humbertson (rap</li> <li>Ken (eepct91)</li> <li>Ken Humbertson</li> <li>Music</li> <li>Pictures</li> <li>User 1 (hpstorage</li> </ul> | Name         W0KAH-01172015A.k2s         W0KAH-02012015a.k2s         W0KAH-02112015A.k2s         W0KAH-02152015A.k2s         W0KAH-02152015A.k2s         W0KAH-20150215B.k2s         W0KAH-2015022A.k2s         W0KAH-20150215-023500Z-1.k2s         WA0BER-NEMA_6.k2s | Date modified<br>1/17/2015 1:02 PM<br>2/1/2015 11:35 AM<br>2/11/2015 5:30 PM<br>2/15/2015 2:39 PM<br>3/6/2015 5:28 PM<br>3/22/2015 2:05 PM<br>2/15/2015 2:57 PM<br>2/20/2015 8:27 PM | Type<br>K2S File<br>K2S File<br>K2S File<br>K2S File<br>K2S File<br>K2S File<br>K2S File |       | Size  |  |  |  |  |  |
| File <u>n</u> ame: WOKA<br>Save as <u>type</u> : custo                                                                                                    | <a>AH-COTT20150608A</a><br>m form                                                                                                    |                                                                                                    | <u>S</u> ave                                                                             | Cance | <<br> |  |  |  |  |  |

### Digital Transmission – Winlink

- Attach Flmsg file to Winlink E-mail and send.
  - RMS Express Click Message, New Message... or click the New Message Icon

| 8                          |                   | RMS             | Expres    | s 1.3.3.0 - | W0KAH           |                 |                            | – 🗆 🗙               |  |
|----------------------------|-------------------|-----------------|-----------|-------------|-----------------|-----------------|----------------------------|---------------------|--|
| WOKAH - File               | es Message Attach | ments Move To:  | Saved Ite | ms v        | Delete Open S   | Session: Winmor | WL2K 🗸 Logs                | Help                |  |
|                            | 🛚 🥲 📴 🛃 🌧         | 0               |           |             |                 |                 |                            |                     |  |
| No active session          | No active session |                 |           |             |                 |                 |                            |                     |  |
| System Folders             | Date/Time         | ✓ Message ID    | Size      | Source      | Sender          | Recipient       | Subject                    |                     |  |
| Inbox (0 unread)           | 2015/05/22 13:    | 29 PALFOR0XASFP | 668       | SMTP        | SMTP:artgoodall | WOKAH           | Re: //WL2K RRT Net Log     | g 2015-05-21        |  |
| Read Items (0)             | 2015/05/22 00:    | 23 O1F1YVKYBHPU | 762       | KDOPMW      | KDOPMW          | WOKAH           | Re://WL2K RRT Net Log      | 3 2015-05-21        |  |
| Sent Items (3)             | 2015/05/03 17:    | 54 2KOVUZ0EK7E6 | 372       | WOKG        | W0KG            | WOKAH           | //WL2K Lunch Friday 5/1    | 1                   |  |
| Saved Items (0)            | 1 2015/03/06 21:  | 55 REE3DB0939ZM | 616       | KORRT       | KORRT           | WOKAH           | //WL2K Incident report fro | om KORRT at 2015-(  |  |
| Deleted Items (0)          | 2015/02/24 23:    | 11 RY0G2Q5AQ55J | 599       | WOKG        | W0KG            | WOKAH           | //WL2K Amateur Radio F     | Resource Request Te |  |
| Personal Folders           | 2015/02/23 19:    | 14 HZYGYYSKXWHT | 554       | NODAN       | NODAN           | WOKAH           | Re:FW: //WL2K Resource     | e Request Form Tes  |  |
|                            | 2015/02/22 22:    | 15 RKKQC8MJKUDO | 495       | WOLON       | WOLON           | WOKAH .         | Re://WL2K P2P RMS Pa       | icket               |  |
|                            | 2015/02/20 01:    | 12 KBC3YNE890PI | 319       | WOTSN       | WOTSN           | KGOKP .         | //WL2K P2P messages        |                     |  |
|                            |                   |                 |           |             |                 | •               |                            |                     |  |
|                            |                   |                 |           |             |                 |                 |                            |                     |  |
| Global Folders             |                   |                 |           |             |                 |                 |                            |                     |  |
|                            |                   |                 |           |             |                 |                 |                            |                     |  |
|                            |                   |                 |           |             |                 |                 |                            |                     |  |
|                            |                   |                 |           |             |                 |                 |                            |                     |  |
| Contacts                   |                   |                 |           |             |                 |                 |                            |                     |  |
| KORRT<br>sabre49@gmail.com |                   |                 |           |             |                 |                 |                            |                     |  |
|                            |                   |                 |           |             |                 |                 |                            |                     |  |
|                            |                   |                 |           |             |                 |                 |                            |                     |  |
|                            | ]                 |                 |           |             |                 |                 |                            | ×                   |  |

### Winlink Transmission

- Fill out the message header (To: and Subject:)
- and attach the Flmsg file from the location where you save it. Suggest using the originating agency ID in the subject.
- Click Post to Outbox
- Send as you would any other Winlink email.

| 8              |                 | E             | nter a new m            | essage                        |             | ×         |
|----------------|-----------------|---------------|-------------------------|-------------------------------|-------------|-----------|
| Close          | Select Template | Attachments   | Post to Outbo           | x Save in Drafts Folder       | Spell Check |           |
| From:          | WOKAH           | ✓ ● <u>V</u>  | <u>V</u> inlink Message | ) <u>P</u> eerto-Peer Message | Request rea | d receipt |
| <u>T</u> o:    | WA0BER;         |               |                         |                               |             |           |
| <u>C</u> c:    |                 |               |                         |                               |             |           |
| Subject        | : RESOURCE RE   | QUEST COTT201 | 50608A                  |                               |             |           |
| <u>A</u> ttach | W0KAH-COTT2     | 0150608A.k2s; |                         |                               |             |           |
| ** dri:        | ll message **   |               | ilviluat it.            | WEDDOC Input.                 |             |           |

### Winlink receiving

If receiving by Winlink, you will need to save the .k2s file attachment; then drag & drop the saved file on the blue dot in the upper right

File F

Custom

CUSTOM MesNum OrigSt Plorig TimFil DestSt IReq,C Ddate, Trptd, Oaid, C Ronci, PLACE \ SIMPLE DDreg, DelToL PLANT\ WSOZ 4 AckCal WEOCTR WEOCDF Com

corner of Flmsg, then View Form & print for delivery.

|                                                                                                    | 8                                                                                   |                                                        | Attac                                                                                                    | hments    | - 🗆 🗙          |  |
|----------------------------------------------------------------------------------------------------|-------------------------------------------------------------------------------------|--------------------------------------------------------|----------------------------------------------------------------------------------------------------|-----------|----------------|--|
|                                                                                                    | Close                                                                               | Add                                                    | Edit/Resize-Image                                                                                                 | Open/View | Delete Save-To |  |
|                                                                                                    | File Name                                                                           |                                                        |                                                                                                    |           | Size (kb)      |  |
|                                                                                                    | W0KAH-C                                                                             | OTT201                                                 | 50608A.k2s                                                                                                    |           | 0.7            |  |
|                                                                                                    | FLMSG: 2                                                                            | 2.0.10                                                 |                                                                                                    | ×         |                |  |
| orm Template Config                                                                                                    | AutoSe                                                                              | end                                                    | Help                                                                                                    |           |                |  |
| Edit                                                                                                    | Form                                                                                | View                                                   | Form                                                                                                    |           |                |  |
| _FORM, RReqv1.1.0.hts<br>,1234<br>a, WOKAH<br>,ST PETERS MO<br>,1845L<br>a, SEOC<br>OTTLEVILLE - GENERA:<br>06/08/2015<br>1840L<br>OTT20150608A<br>JIM JONES DIRECTOR I<br>nCOTTLEVILLE MO 6664<br>X<br>ONE 50 KW SINGLE PHJ<br>oc, JEFF SMITH - DIRI<br>n200 WATER DRIVE\nC4<br>45.525 SIMPLEX<br>1,<br>,<br>,<br>,<br>,<br>,<br>,<br>,<br>,<br>,<br>,<br>,<br>,<br>,<br>,<br>,<br>,<br>,<br>, | nl<br>FOR<br>EMERGENCY M<br>66\nCELL 63<br>ASE 230V GE<br>ECTOR PUBLI<br>DTTLEVILLE | ANAGEMEI<br>6-555-1:<br>NERATOR<br>C WORKS'<br>MO 6666 | NT\n123 COTTLEVILLE<br>212\nHAM KGORP 445.57<br>\nCOTTLEVILLE WATER<br>6\nCELL 636-555-123\n<br>5 bytes / 13 secs | 5<br>HAM  |                |  |

### Installation Addendum

- Instructions for obtaining & installing:
  - Fldigi (multi-mode digital transmit/receive)
  - Flmsg (message generator)
  - RMS Express (Winlink client)
  - ITSHF (propagation software)
  - RReqvx.y.html (custom form)
- These instructions are a guide to get you started; they do not cover every step for every radio, computer, and operating system combination.

### Fldigi/Flmsg Installation

The latest version of Fldigi & Flmsg can be downloaded directly from

### http://sourceforge.net/projects/fldigi/files/flmsg/

Click the link to download the latest fldigi Windows setup. Do NOT click on other download offers; click browser back arrow once download completes.

Look for the flmsg-2.x.xx\_setup.exe line in the list and click to download the Windows setup. Ignore download offers.

#### fldigi

Ham Radio Digital Modem Application Brought to you by: dave-w1hkj, sb42

| Summary | Files | Reviews | Support | Mailing Lists | Git 🔹 |  |
|---------|-------|---------|---------|---------------|-------|--|
|         |       |         |         |               |       |  |

Looking for the latest version? Download fldigi-3.23.05pa\_setup.exe (5.2 MB)

#### Home / flmsg

| Name •                 | Modified • | Size •   | Downloads / Week + |
|------------------------|------------|----------|--------------------|
| ↑ Parent folder        |            |          |                    |
| flmsg-help.zip         | 2015-10-08 | 6.8 MB   | 45 🛌               |
| flmsg-2.0.12.tar.gz    | 2015-10-07 | 879.7 kB | 22 🔔               |
| flmsg.spec             | 2015-10-07 | 1.7 kB   | 5 🔔                |
| flmsg.pdf              | 2015-10-07 | 2.6 MB   | 48 🛌               |
| flmsg-2.0.12_setup.exe | 2015-10-07 | 1.2 MB   | 204 📫              |

### Fldigi/Flmsg Installation

 Clicking on the tab for the downloaded files should start the setup program; accept all defaults.

If your browser doesn't show the tabs at the bottom for the files, doubleclick on them in your Downloads folder.

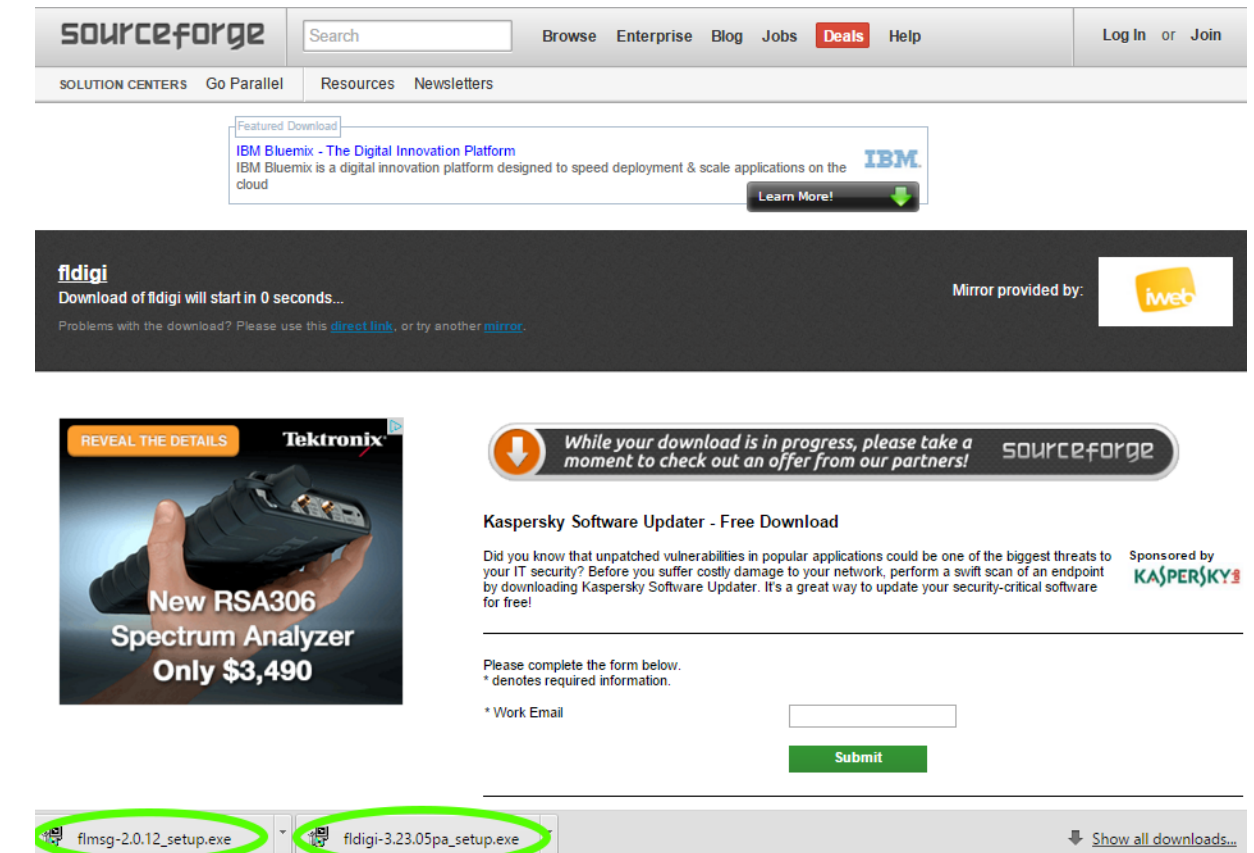

# Fldigi Configuration

- You should now have Fldigi & Flmsg icons on
  - your desktop.
- Double-click Fldigi icon to start. The first time you run them you'll get a setup dialog; enter your callsign, name and Locator.

| I                | Fldigi configur                                             | ation        | - 🗆 🗙    |
|------------------|-------------------------------------------------------------|--------------|----------|
| Operator UI Wate | rfall Modems Rig Audio ID Misc Web                          | Autostart IO |          |
| Station          | Callsign: WOKAH Name<br>QTH:<br>Locator: EM48QS<br>Antenna: | : KEN        |          |
| Restore defa     | ults                                                        | Save         | Close <= |

# Fldigi Configuration

# Next configure the soundcard; Signalink USB recommended.

Click the Audio tab make sure Port Audio is selected. Then USB Audio Codec Mic for Capture and Speakers for Playback, then save.

| Ħ          | Fldigi co                          | onfiguration           | - 🗆 🗙    |
|------------|------------------------------------|------------------------|----------|
| Operator   | JI Waterfall Modems Rig Audio ID M | isc Web Autostart IO   |          |
| Devices Se | ettings Right channel Wav          |                        |          |
|            | Ooss                               | Device:                |          |
|            | Capture: Microphe                  | one (USB Audio CODEC ) | \$       |
|            | Playback: Speaker                  | s (USB Audio CODEC )   | <b>+</b> |
|            | OPulseAudio Server str             | ing:                   |          |
|            | ⊖File I/O only                     |                        |          |
|            |                                    |                        |          |
|            |                                    |                        |          |
|            |                                    |                        |          |
| Rest       | tore defaults                      | Save                   | Close <- |

### Flmsg Configuration

The first time you run Flmsg, you'll need to enter operator callsign, name, etc.

| 1076-0<br>1076 | flmsg config 🛛 🗕 🗖 🗙             |  |  |  |  |  |  |
|----------------|----------------------------------|--|--|--|--|--|--|
| Personal       | Date/Time Files Radiogram Socket |  |  |  |  |  |  |
| Ca             | Call: WOKAH                      |  |  |  |  |  |  |
| Те             | Tel: 314-504-0757                |  |  |  |  |  |  |
| Nam            | ie: Ken                          |  |  |  |  |  |  |
| Ado            | dr:                              |  |  |  |  |  |  |
| City/St/Zi     | ip:                              |  |  |  |  |  |  |
| Email add      | dr:                              |  |  |  |  |  |  |
|                |                                  |  |  |  |  |  |  |
|                |                                  |  |  |  |  |  |  |
|                |                                  |  |  |  |  |  |  |
|                |                                  |  |  |  |  |  |  |

Click the red X to close when finished.

### Flmsg Configuration

- Next, download the SEMA form from: <u>ares-mo.org/forms/sema-resource-form/</u>
- Alternate site <u>www.w0kah.net/flmsg</u> you want this version or <u>newer</u>:
  - RReqv1.1.0.html
  - Save the form in:
    - Windows 7 & 8.1:
    - C:/users/<account>/NBEMS.files/CUSTOM/

# Fldigi Operation

### Using Fldigi:

- You don't need to use computer control, everything can be done manually
- Ignore the frequency display and rig info displays; look at your radio and make adjustments there.
- Digital comms are always USB, even on 80 & 40 meters.
- When tuning Winmor frequencies, use the Dial Freq as the display frequency on your radio. The station frequency will be 1.5 Khz higher.
- Speaker output from the computer should be near max, control audio drive to your radio using the Signalink TX knob, adjust for NO ALC action.
- Delay should be full Counter Clockwise, none.

### Winlink Installation

- From the Winlink family, the RMS Express client was chosen as the easiest to install and use. A propagation prediction program needs to be installed at the same time. Both are available from:
  - <u>ftp://autoupdate.winlink.org/User%20Programs/</u>
    - Download <u>itshfbc\_120722.zip</u> or newer
    - Download <u>RMS\_Express\_install\_1-3-3-0.zip</u> or newer
    - Unzip the setup programs by clicking on the downloaded zip files at the bottom of your browser, then start the setup programs from the window showing the contents of the zip files.
      - Accept all defaults.

### Winlink Setup

 Double-click the RMS Express Icon on your desktop, it should start up and display the setup screen; if not click Files, PMS Express

Setup

At a minimum, enter callsign, name, grid square, propagation program path, and service codes PUBLIC EMCOMM, then click update.

| Call Signs                                                                          |                                                                     | Contact Information (Optional)  |                       |
|-------------------------------------------------------------------------------------|---------------------------------------------------------------------|---------------------------------|-----------------------|
| My Callsign: W0KAH                                                                  | Optional auxiliary callsigns                                        |                                 |                       |
| Add callsion suffix if required (optional):                                         | Aux Call 1:                                                         | Name:                           | Ken Humbertson        |
|                                                                                     | Aux Call 2:                                                         | Street address 1:               | 3 Whispering Ridge CT |
|                                                                                     |                                                                     | Street address 2:               |                       |
| My Grid Square: EM48QS                                                              | Lat/Lon to Grid Square                                              | City:                           | Saint Peters          |
| My Password (optional):                                                             | Do secure login                                                     | State/Province:                 | MO                    |
|                                                                                     |                                                                     | Country:                        | USA                   |
| Winmor registration key (optional):                                                 |                                                                     | Postal code:                    | 63376                 |
| Display list of pending incoming messages                                           | prior to download                                                   | Web Site URL (optional):        |                       |
| Warn about connections to stations holding                                          | ig messages 🕑                                                       | Phone number:                   |                       |
| Disable Peer-To-Peer Message Transfer                                               |                                                                     | Non-Winlink e-mail:             | w0kah@anl.net         |
| Path to propagation forecast program: C:                                            | \itshfbc\                                                           | Additional information (antiona | D-                    |
| Service Codes                                                                       |                                                                     |                                 | 9.                    |
| PUBLIC EMCOMM                                                                       |                                                                     |                                 | 0                     |
| (Use PUBLIC for ham call signs. Separat<br>If you change service codes, you must up | e multiple service codes by spaces.)<br>odate the list of channels. |                                 | ~                     |
| Recalculate HF path quality if SFI chang                                            | es more than: 10                                                    |                                 |                       |
| Keep logs for 2 veeks.                                                              | Keep deleted messages for 30 days.                                  |                                 |                       |

 For sending digital messages by HF, you'll be using Winmor, so with RMS Express running and configured, Open a Winmor WL2K session

| <b>8</b>                       |                                                                 | RMS            | Expres    | s 1.3.3.0 - | W0KAH           |          |                            | - 🗆                  | ×     |
|--------------------------------|-----------------------------------------------------------------|----------------|-----------|-------------|-----------------|----------|----------------------------|----------------------|-------|
| W0KAH - File                   | es Message Attachme                                             | nts Move To: S | aved Iten | ns v        | Delete Open S   | Session: | Winmor WL2K 🛛 👻            | Logs Help            |       |
|                                | 🛯 눈   🛃   🍰   🐎                                                 | 0              |           |             |                 |          | Teinet WL2K<br>Packet WL2K |                      |       |
| No active session. Pactor WL2K |                                                                 |                |           |             |                 |          |                            |                      |       |
| System Folders                 | Date/Time 👻                                                     | Message ID     | Size      | Source      | Sender          | Recipier | Winmor WL2K                |                      | ^     |
| Inbox (0 unread)               | 2015/06/10 19:55                                                | FL0W1JEEGQQ2   | 722       | KORRT       | KORRT           | WOKAH    |                            | rce Request COTT20   | 1506  |
| Read Items (0)                 | 2015/05/22 13:29                                                | PALFOR0XASFP   | 668       | SMTP        | SMTP:artgoodall | WOKAH    | Packet P2P<br>Pactor P2P   | RT Net Log 2015-05-3 | 21    |
| Sent Items (3)                 | 2015/05/22 00:23                                                | O1F1YVKYBHPU   | 762       | KDOPMW      | KDOPMW          | WOKAH    | Robust Packet P2P          | T Net Log 2015-05-2  | 21    |
| Saved Items (0)                | 2015/05/03 17:54                                                | 2KOVUZ0EK7E6   | 372       | WOKG        | W0KG            | WOKAH    | Winmor P2P                 | Friday 5/1           |       |
| Deleted Items (0)              | 2015/03/06 21:55                                                | REE3DB0939ZM   | 616       | KORRT       | KORRT           | WOKAH    |                            | nt report from KORRT | at 20 |
| Personal Folders               | 2015/02/24 23:11                                                | RY0G2Q5AQ55J   | 599       | WOKG        | W0KG            | WOKAH    | (AH Pactor Radio-only      | ur Radio Resource R  | eques |
|                                | 2015/02/23 19:14                                                | HZYGYYSKXWHT   | 554       | NODAN       | NODAN           | WOKAH    | Telnet Radio-only          | K Resource Request   | Form  |
|                                | 2015/02/22 22:45                                                | RKKQC8MJKUDO   | 495       | WOLON       | WOLON           | WOKAH    | Telpet Post Office         | P RMS Packet         |       |
|                                | Message ID: FLOW1                                               | JEEGO02        |           | •           |                 | •        | Temer Post Office          | ]                    | ~     |
|                                | Date: 2015/06/10 19:55                                          |                |           |             |                 |          |                            |                      |       |
| Global Folders                 | From: KORRT                                                     |                |           |             |                 |          |                            |                      |       |
|                                | To: WOKAH                                                       |                |           |             |                 |          |                            |                      |       |
|                                | Source: KORRT<br>Subject: //WL2K Resource Request COTT20150608A |                |           |             |                 |          |                            |                      |       |
|                                |                                                                 |                |           |             |                 |          |                            |                      |       |
| Contacts                       | Contacts                                                        |                |           |             |                 |          |                            |                      |       |
| KORRT                          |                                                                 |                |           |             |                 |          |                            |                      |       |
| Isabre49@gmail.com             |                                                                 |                |           |             |                 |          |                            |                      |       |
|                                |                                                                 |                |           |             |                 |          |                            |                      |       |
|                                |                                                                 |                |           |             |                 |          |                            |                      | ~     |

### Three windows will open;

- A registration Reminder, click Remind Me Later
- A soundcard waterfall; ignore for now
- A Winmor Winlink 2000 Session; click Setup

Make sure USB Audio Codec is selected for Capture and Playback, then click Update.

| 8              | WINMOR Setup       |                   |                              | x |
|----------------|--------------------|-------------------|------------------------------|---|
|                | Ident              | ifv with Morse Co | de 🗸                         |   |
| MINMO          | R Capture Device:  | Microphone (US    | B Audio CODEC )-43           | ~ |
| WINMOR         | Playback Device:   | Speakers (USB     | Audio CODEC ) <del>f</del> 4 | - |
| Virtual TNC F  | nost address/name: | 127.0.0.1         |                              |   |
| Virtual T      | NC Command Port:   | 8500 🜲            | Data Port: 8501              |   |
| Inbound Sessio | n Bandwidth (Hz) : | 500 🗸             | Drive Level: 90              | - |
|                | Update             | •                 | Cancel                       |   |
|                |                    |                   |                              |   |

### Using Winmor:

- You don't need to use computer control, everything can be done manually
- Digital comms are always USB, even on 80 & 40 meters.
- When tuning Winmor frequencies, use the Dial Freq as the display frequency on your radio. The station frequency will be 1.5 Khz higher.
- Speaker output from the computer should be near max, control audio drive to your radio using the Signalink TX knob, adjust for NO ALC action.
- Delay should be full Counter Clockwise, none.

- The Winmor Sound Card TNC window displays connection status and information.
  - Adjust the RX level on the Signalink USB such that the top green bar on the Rec Level is in the green area of the lower bar, Blue is too weak, red is overdriving and will cause errors and retransmissions.

| WINMOR S                                                                | ound Card TNC Ver:1.5.8.0 Port:8500                                                                                                    |
|-------------------------------------------------------------------------|----------------------------------------------------------------------------------------------------|
| Help Hide Send ID<br>Connection State<br>DISCONNECTED<br>TCP Capture OK | Receive<br>Rcv Level: Busy Detector<br>Remote Station Offset: -73.3 Hz<br>Rcv Frame: Squelch: 5 +                                      |
| Transmit 0 Avg ACK Percentage 100 Xmt Frame:                            | <ul> <li>Waterfall</li> <li>Spectrum</li> <li>Disable</li> <li>500</li> <li>Waterfall 2KHz</li> <li>2500</li> <li>4FSK / 17</li> </ul> |

Special thanks to: Jeff Young KB3HF EC for Missouri and JD Simmons WA0BER DEC for District F for their contributions, help and support in preparing this document.

Ken Humbertson W0KAH ADEC District C Digital Modes and Networking w0kah@arrl.net cell 314-504-0757